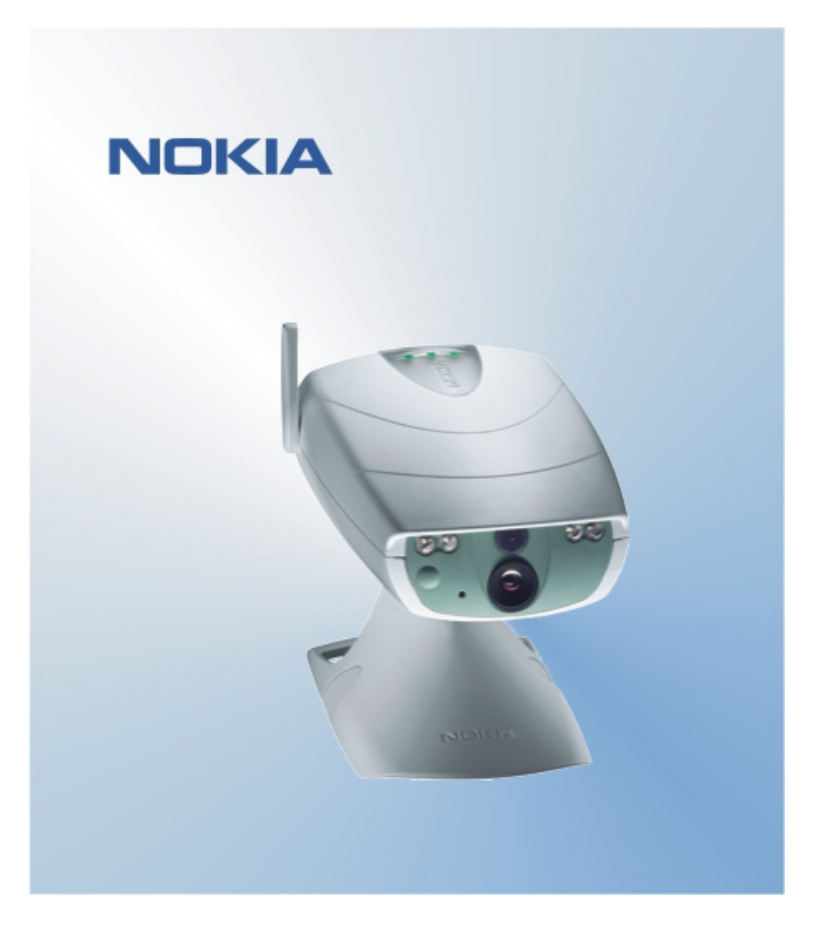

# ΣΥΝΤΟΜΟΣ ΟΔΗΓΟΣ ΓΙΑ ΤΗΝ ΕΦΑΡΜΟΓΗ ΤΟΥ ΠΕΡΙΒΑΛΛΟΝΤΟΣ ΕΡΓΑΣΙΑΣ ΤΗΣ ΚΑΜΕΡΑΣ ΕΠΙΤΗΡΗΣΗΣ ΝΟΚΙΑ ΝΟΚΙΑ

## Περιεχόμενα

| 1. | ΕΙΣΑΓΩΓΗ                                           | . 1 |
|----|----------------------------------------------------|-----|
| 2. | ΕΓΚΑΤΑΣΤΑΣΗ ΤΟΥ ΛΟΓΙΣΜΙΚΟΥ                         | 1   |
| 3. | ΧΡΗΣΗ ΤΗΣ ΕΦΑΡΜΟΓΗΣ                                | 1   |
| 3  | .1 ΠΡΟΣΑΡΜΟΓΗ ΤΩΝ ΡΥΘΜΙΣΕΩΝ                        | 1   |
|    | 3.1.1 ΧΡΗΣΤΗΣ                                      | 1   |
|    | 3.1.2 KAMEPA                                       | 2   |
|    | 3.1.3 GEPMOMETPO                                   | 2   |
|    | 3.1.4 ΣΥΝΔΕΣΗ                                      | 2   |
|    | 3.1.5 ΑΣΦΑΛΕΙΑ                                     | 3   |
|    | 3.1.6 ГЕNIKA                                       | 3   |
|    | 3.1.7 ΟΔΗΓΟΣ ΕΓΚΑΤΑΣΤΑΣΗΣ                          | 4   |
| 3  | .2 ΛΗΨΗ ΕΙΚΟΝΑΣ                                    | 4   |
| 3  | .3 ΧΡΗΣΗ ΤΗΣ ΑΝΙΧΝΕΥΣΗΣ ΚΙΝΗΣΗΣ                    | 4   |
| 3  | .4 ΧΡΗΣΗ ΤΟΥ ΘΕΡΜΟΜΕΤΡΟΥ                           | 4   |
| 3  | .5 ΧΡΗΣΗ ΧΡΟΝΙΣΜΕΝΗΣ ΛΗΨΗΣ ΕΙΚΟΝΩΝ                 | 5   |
| 4. | ΔΙΑΓΡΑΦΗ ΤΟΥ ΛΟΓΙΣΜΙΚΟΥ ΤΟΥ ΠΕΡΙΒΑΛΛΟΝΤΟΣ ΕΡΓΑΣΙΑΣ | 5   |

#### Δήλωση νομικού περιεχομένου

Πνευματική Ιδιοκτησία © 2003 Nokia. Με την επιφύλαξη παντός δικαιώματος.

Απαγορεύεται η αναπαραγωγή, μεταφορά, διανομή ή αποθήκευση τμήματος ή του συνόλου των περιεχομένων του παρόντος εγγράφου σε οποιαδήποτε μορφή χωρίς την προηγούμενη έγγραφη συναίνεση της Nokia.

Τα "Nokia" και "Nokia Connecting People" είναι σήματα κατατεθέντα της Nokia Corporation. Το "Bluetooth" είναι σήμα κατατεθέν της Bluetooth SIG, Inc. Οι ονομασίες άλλων προϊόντων και εταιρειών που αναφέρονται στο παρόν ενδέχεται να αποτελούν σήματα ή εμπορικές επωνυμίες των αντίστοιχων δικαιούχων τους.

Η Nokia ακολουθεί πολιτική συνεχούς ανάπτυξης των προϊόντων της και διατηρεί το δικαίωμα να επιφέρει αλλαγές και βελτιώσεις στα προϊόντα που περιγράφονται στο παρόν έγγραφο χωρίς προηγούμενη ειδοποίηση.

Η Nokia σε καμία περίπτωση δεν ευθύνεται για απώλεια δεδομένων ή εισοδήματος ή για οποιαδήποτε ειδική, αποθετική, παρεπόμενη ή έμμεση ζημία τυχόν προκληθεί με οποιοδήποτε τρόπο.

Το περιεχόμενο του παρόντος εγγράφου παρέχεται "ως έχει". Εκτός των περιπτώσεων που προβλέπονται από την ισχύουσα τοπική νομοθεσία, δεν παρέχονται οποιεσδήποτε εγγυήσεις, είτε ρητές είτε σιωπηρές, συμπεριλαμβανομένων, ενδεικτικά, των σιωπηρών εγγυήσεων περί εμπορευσιμότητας και καταλληλότητας, όσον αφορά την ακρίβεια, την αξιοπιστία ή το περιεχόμενο του παρόντος εγγράφου. Η Nokia διατηρεί το δικαίωμα να τροποποιήσει το παρόν έγγραφο ή να το αποσύρει ανά πάσα στιγμή χωρίς προηγούμενη ειδοποίηση.

## 1. ΕΙΣΑΓΩΓΗ

Σκοπός του παρόντος εγγράφου είναι η παρουσίαση του τρόπου εγκατάστασης της εφαρμογής του περιβάλλοντος εργασίας της Κάμερας Επιτήρησης Nokia, καθώς και η επεξήγηση των βασικών λειτουργιών της.

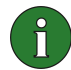

**Σημείωση:** Στον οδηγό χρήσης της Κάμερας Επιτήρησης Nokia θα βρείτε περισσότερες πληροφορίες. Μην χρησιμοποιείτε τον σύντομο αυτό οδηγό στη θέση του ολοκληρωμένου οδηγού χρήσης, ο οποίος παρέχει σημαντικές πληροφορίες για ζητήματα ασφάλειας και συντήρησης.

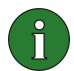

**Σημείωση:** Το λογισμικό αυτό είναι συμβατό με τα τηλέφωνα Nokia 7650, Nokia 3650 και Nokia 6600, καθώς και με την κονσόλα Nokia N-Gage.

## 2. ΕΓΚΑΤΑΣΤΑΣΗ ΤΟΥ ΛΟΓΙΣΜΙΚΟΥ

- 1. Κάντε λήψη του αρχείου ObsCam.sis σε ένα συμβατό υπολογιστή.
- Μεταφέρετε το αρχείο στο συμβατό τηλέφωνο μέσω ενός καλωδίου δεδομένων, της τεχνολογίας Bluetooth ή των υπέρυθρων ακτινών. Αν χρησιμοποιείτε τεχνολογία Bluetooth ή υπέρυθρες ακτίνες, εμφανίζεται το παράθυρο διαλόγου "Νέο μήνυμα". Η εγκατάσταση συνεχίζεται μόλις ανοίξετε το μήνυμα.

Μόλις ολοκληρωθεί η εγκατάσταση, μπορείτε να διαγράψετε το μήνυμα που περιλαμβάνει το αρχείο ObsCam.sis ώστε να εξοικονομήσετε χώρο στο τηλέφωνο.

### 3. ΧΡΗΣΗ ΤΗΣ ΕΦΑΡΜΟΓΗΣ

#### 3.1 ΠΡΟΣΑΡΜΟΓΗ ΤΩΝ ΡΥΘΜΙΣΕΩΝ

- 1. Επιλέξτε **Ρυθμίσεις**.
- 2. Επιλέξτε μία από τις παρακάτω εναλλακτικές.

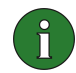

**Σημαντικό:** Κάθε φορά που αλλάζετε κάποια ρύθμιση, η νέα ρύθμιση αποστέλλεται στην κάμερα ως μήνυμα SMS από το τηλέφωνό σας.

#### 3.1.1 Χρήστης

Προσθήκη χρήστη- Πληκτρολογήστε το όνομα του χρήστη (το όνομα μπορεί να έχει μέγιστο όριο 20 χαρακτήρων και δεν πρέπει να περιλαμβάνει κενά ή ειδικούς χαρακτήρες).

Κατάργηση χρήστη – πληκτρολογήστε το όνομα του χρήστη ή τον αριθμό τηλεφώνου και πατήστε OK. Λίστα χρηστών- η κάμερα σάς αποστέλλει μια λίστα με τους τρέχοντες χρήστες.

Προσθ. πρωτ. χρήστη – πληκτρολογήστε το όνομα, τον αριθμό τηλεφώνου και τη διεύθυνση ηλεκτρονικού ταχυδρομείου του πρωτεύοντα χρήστη και κατόπιν επιλέξτε αν οι εικόνες θα αποστέλλονται στο τηλέφωνο ή στη διεύθυνση ηλεκτρονικού ταχυδρομείου του πρωτεύοντα χρήστη. Μπορεί να υπάρχει μόνο ένας πρωτεύων χρήστης κάθε φορά. Ο πρωτεύων χρήστης είναι το μόνο άτομο που έχει δικαιώματα ρύθμισης της κάμερας μέσω μηνυμάτων SMS. Οι άλλοι χρήστες μπορούν μόνο να λαμβάνουν εικόνες μέσω μηνυμάτων SMS και να χρησιμοποιούν τη σύνδεση ήχου.

Διεύθ. απ. εικόνας – επιλέξτε αν οι εικόνες θα αποστέλλονται στο κινητό σας τηλέφωνο ή στη διεύθυνση ηλεκτρονικού ταχυδρομείου.

#### 3.1.2 Κάμερα

Ποιότητα εικόνας – επιλέξτε εάν θέλετε η ποιότητα των εικόνων να είναι υψηλή, κανονική ή βασική.

**Θέση κάμερας** – εάν η κάμερα βρίσκεται σε όρθια θέση, επιλέξτε Κανονική. Εάν η κάμερα έχει τοποθετηθεί ανάποδα, για παράδειγμα σε ένα ταβάνι, επιλέξτε Αντίστροφα.

Όνομα κάμερας – πληκτρολογήστε ένα όνομα για την κάμερα. Το όνομα μπορεί να έχει μέγιστο όριο 20 χαρακτήρων και δεν πρέπει να περιλαμβάνει κενά ή ειδικούς χαρακτήρες.

**Γλώσσα** – επιλέξτε τη γλώσσα στην οποία θα εμφανίζονται οι εντολές SMS και οι ειδοποιήσεις. Αν αλλάξετε τη γλώσσα, η κάμερα θα δέχεται εντολές SMS μόνο σε αυτή τη γλώσσα.

Επιβεβαίωση SMS – επιλέξτε αν θέλετε να σας ενημερώνει η κάμερα κάθε φορά που αλλάζει κάποια ρύθμιση.

**Σημείωση:** Κάθε μήνυμα επιβεβαίωσης αποστέλλεται στο κινητό σας τηλέφωνο ως μήνυμα SMS από την κάμερα.

Έλεγχος ρυθμίσεων- η κάμερα σάς αποστέλλει τη λίστα με τις τρέχουσες ρυθμίσεις.

#### 3.1.3 Θερμόμετρο

Κλίμακα θερμοκρ. – επιλέξτε αν θα χρησιμοποιείτε Celsius ή Fahrenheit.

Θερμοκρ. με εικόνες – επιλέξτε αν θα συμπεριλαμβάνετε την τρέχουσα θερμοκρασία σε κάθε μήνυμα εικόνας.

Έλεγχος ρυθμίσεων- η κάμερα σάς αποστέλλει μια λίστα με τις τρέχουσες ρυθμίσεις του θερμομέτρου.

#### 3.1.4 Σύνδεση

Υπάρχουν τέσσερις τρόποι για να κάνετε τις απαιτούμενες ρυθμίσεις σύνδεσης MMS. Επιλέξτε αυτή που είναι διαθέσιμη για τη συνδρομή της δικιάς σας κάρτας SIM:

- Μεταβείτε στη διεύθυνση www.nokia.com/phonesettings και στείλτε τις ρυθμίσεις MMS μέσω ενός μηνύματος OTA.
- Επικοινωνήστε με τη Nokia Careline ή με το φορέα παροχής υπηρεσιών δικτύου για την αποστολή των ρυθμίσεων MMS μέσω μηνύματος OTA.
- Στην κύρια προβολή των ρυθμίσεων Σύνδεσης, πατήστε ΟΤΑ, πληκτρολογήστε το μήνυμα ρυθμίσεων ΟΤΑ (over-the-air) και τον αριθμό υπηρεσίας και πατήστε ΟΚ.
  Μπορείτε να πάρετε το μήνυμα ρυθμίσεων και τον αριθμό υπηρεσίας από το φορέα παροχής υπηρεσιών δικτύου.
- Κάντε μη αυτόματα τις ρυθμίσεις στο μενού Ρυθμίσεις MMS. Ζητήστε από το φορέα παροχής υπηρεσιών δικτύου τις απαιτούμενες παραμέτρους.

#### 3.1.5 Ασφάλεια

Αίτηση κωδικού PIN – εάν ενεργοποιήσετε την αίτηση κωδικού PIN, η κάμερα σάς ζητά να πληκτρολογήσετε τον κωδικό PIN στο PC Suite την πρώτη φορά που την ενεργοποιείτε. Στη συνέχεια η κάμερα αποθηκεύει τον κωδικό PIN στη μνήμη της και τον εισάγει αυτόματα κάθε φορά που ενεργοποιείται. Εάν απενεργοποιήσετε την αίτηση κωδικού PIN, η κάμερα δεν σας ζητά τον κωδικό PIN.

Κωδικός PIN – αλλάξτε τον κωδικό PIN: πληκτρολογήστε τον παλιό κωδικό, στη συνέχεια πληκτρολογήστε το νέο και επιβεβαιώστε την καταχώρηση του νέου.

Κωδ. ασφ. κάμερας – αλλάξτε τον κωδικό ασφαλείας της κάμερας. Ο προκαθορισμένος κωδικός είναι 1234.

Έλεγχος ταυτότητας – εάν ενεργοποιήσετε τον έλεγχο αίτησης εικόνας, η κάμερα ελέγχει την ταυτότητα των χρηστών από τους αριθμούς των κινητών τους τηλεφώνων. Οι αιτήσεις που πραγματοποιούνται από αριθμούς τηλεφώνων που δεν αναγνωρίζονται από την κάμερα παραβλέπονται.

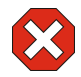

**Προειδοποίηση:** Εάν απενεργοποιήσετε τον έλεγχο αίτησης εικόνας, οποιοσδήποτε γνωρίζει τον αριθμό τηλεφώνου της κάμερας μπορεί να προβεί σε λήψη εικόνων.

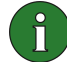

**Σημείωση:** Αν στο τηλέφωνο σας έχετε ορίσει απόκρυψη ταυτότητας από τους παραλήπτες των κλήσεων σας, η κάμερα δεν θα μπορεί να κάνει έλεγχο ταυτότητας σε εσάς. Η κάμερα πρέπει να έχει δυνατότητα επαλήθευσης του αριθμού σας πριν αποδεχτεί τις εντολές σας.

#### 3.1.6 Γενικά

Έλεγχος έκδοσης κάμερας – ζητήστε τον κωδικό IMEI καθώς και τις εκδόσεις του λογισμικού και του υλικού της κάμερας.

**Επαναφ. ρυθμίσεων** –επαναφέρετε τις προκαθορισμένες εργοστασιακές τιμές για όλες τις ρυθμίσεις της κάμερας.

#### 3.1.7 Οδηγός εγκατάστασης

Με τον οδηγό εγκατάστασης μπορείτε να κάνετε όλες τις απαραίτητες ρυθμίσεις για την Κάμερα Επιτήρησης Nokia. Καταχωρήστε τις πληροφορίες που απαιτούνται από τον οδηγό και πατήστε **OK**.

#### 3.2 ΛΗΨΗ ΕΙΚΟΝΑΣ

1. Στην κύρια προβολή της εφαρμογής, επιλέξτε Λήψη εικόνας.

2. Επιλέξτε αν η εικόνα που έχει ληφθεί θα αποσταλεί στη διεύθυνσή σας ή στη διεύθυνση κάποιου άλλου. Αν αποστείλετε την εικόνα στη διεύθυνση κάποιου άλλου, καταχωρήστε τον αριθμό τηλεφώνου ή τη διεύθυνση ηλεκτρονικού ταχυδρομείου του παραλήπτη και κατόπιν πατήστε **OK**.

#### 3.3 ΧΡΗΣΗ ΤΗΣ ΑΝΙΧΝΕΥΣΗΣ ΚΙΝΗΣΗΣ

1. Επιλέξτε **Ανίχνευση κίνησης**.

2. Επιλέξτε Ενεργοποίηση και συμπληρώστε τις παρακάτω πληροφορίες:

**Αρ. ανιχνεύσεων** – ορίστε πόσα μηνύματα εικόνας ανίχνευσης κίνησης (1-10) θέλετε να σας στέλνει η κάμερα πριν απενεργοποιήσετε την ανίχνευση κίνησης. Αν επιλέξετε **Απεριόριστα**, η ανίχνευση κίνησης παραμένει ενεργοποιημένη μέχρι να την απενεργοποιήσετε.

Ειδοποιήσεις – αν θέλετε η κάμερα να σας ειδοποιεί μόλις ανιχνεύει κίνηση, ορίστε την τιμή NAI.

Εικόνες σε μήνυμα – ορίστε πόσες εικόνες θέλετε να περιέχει ένα μήνυμα εικόνας.

Ειδοπ. μόλις. απεν. – ορίστε την τιμή ΝΑΙ αν θέλετε η κάμερα να σας ειδοποιεί μόλις η ανίχνευση κίνησης απενεργοποιηθεί.

Ειδοπ. διακ. ρευμ. – ορίστε την τιμή ΝΑΙ αν θέλετε η κάμερα να σας ειδοποιεί όταν παρουσιάζεται διακοπή ρεύματος και όταν η διακοπή αποκαθίσταται.

3. Πατήστε Επιλογές και επιλέξτε Ενεργοποίηση.

#### 3.4 ΧΡΗΣΗ ΤΟΥ ΘΕΡΜΟΜΕΤΡΟΥ

#### 1. Επιλέξτε <mark>Θερμόμετρο</mark>.

 Επιλέξτε αν θέλετε να ελέγξετε την τρέχουσα θερμοκρασία στο χώρο όπου βρίσκεται η κάμερα, να ενεργοποιήσετε ή να απενεργοποιήσετε την ειδοποίηση θερμοκρασίας ή να ελέγξετε τις τρέχουσες ρυθμίσεις της ειδοποίησης θερμοκρασίας.

Αν ενεργοποιήσετε την ειδοποίηση θερμοκρασίας, καταχωρήστε τη μέγιστη και την ελάχιστη τιμή θερμοκρασίας. Η κάμερα σας αποστέλλει μια ειδοποίηση όταν η θερμοκρασία έχει φτάσει στο μέγιστο ή στο ελάχιστο όριο.

#### 3.5 ΧΡΗΣΗ ΧΡΟΝΙΣΜΕΝΗΣ ΛΗΨΗΣ ΕΙΚΟΝΩΝ

1. Επιλέξτε **Χρον. λήψη εικόνων**.

2. Επιλέξτε αν θέλετε να ενεργοποιήσετε ή να απενεργοποιήσετε τη λειτουργία χρονισμένης λήψης εικόνων ή να ελέγξετε τις τρέχουσες ρυθμίσεις της χρονισμένης λήψης εικόνων.

Αν ενεργοποιήσετε τη χρονισμένη λήψη εικόνων, θα πρέπει να καθορίσετε τον αριθμό των εικόνων χρονισμένης λήψης (1-10). Εάν ορίσετε τον αριθμό των εικόνων στην τιμή Απεριόριστα, η χρονισμένη λήψη εικόνων παραμένει ενεργοποιημένη έως ότου την απενεργοποιήσετε. Πρέπει επίσης να καθορίσετε το διάστημα στο οποίο οι εικόνες αυτές έχουν ληφθεί.

3. Πατήστε Επιλογές και επιλέξτε Ενεργοποίηση.

## 4. ΔΙΑΓΡΑΦΗ ΤΟΥ ΛΟΓΙΣΜΙΚΟΥ ΤΟΥ ΠΕΡΙΒΑΛΛΟΝΤΟΣ ΕΡΓΑΣΙΑΣ

Για να διαγράψετε το λογισμικό:

1. Ανοίξτε την εφαρμογή διαχείρισης του τηλεφώνου σας, μεταβείτε στο λογισμικό και επιλέξτε Επιλογές και Διαγραφή.

2. Πατήστε ΝΑΙ για να επιβεβαιώσετε τη διαγραφή.

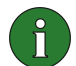

**Σημείωση:** Σε περίπτωση που διαγράψετε το λογισμικό, μπορείτε να το επανεγκαταστήσετε μόνο αν έχετε το γνήσιο πακέτο λογισμικού ή ένας πλήρες αντίγραφο ασφαλείας του πακέτου λογισμικού που διαγράφηκε. Αν διαγράψετε ένα πακέτο λογισμικού, ενδέχεται να μην μπορείτε να ανοίξετε πλέον έγγραφα που δημιουργήθηκαν μέσω αυτού του λογισμικού. Αν η λειτουργία κάποιου άλλου πακέτου λογισμικού εξαρτάται από το πακέτο λογισμικού που διαγράψατε, ενδέχεται το πρώτο να μη λειτουργεί πλέον.